# Návod na použití modulu Antiplagiát

Modul **Antiplatiát** slouží k **odhalování plagiátů** ve studentských pracích, typicky semestrálních projektech, či závěrečných pracích. Modul je napojen na systém **Odevzdej.cz** pro odhalování plagiátů v semestrálních nebo jiných pracích. Kontrola probíhá formou odevzdání souboru prostřednictvím modulu Antiplagiát v systému Moodle ČZU a jeho srovnání s pracemi uloženými v systému Odezvdej.cz.

Poznámka: Systém vyhledává podobnosti napříč sdílenou databází porovnávaných dokumentů, která zahrnuje seminární a jiné práce v systému <u>Odevzdej.cz</u>, závěrečné práce zapojených škol v systému <u>Theses.cz</u>, vědecké publikace v systému <u>Repozitar.cz</u> a další dokumenty v informačních systémech provozovaných Masarykovou univerzitou. Součástí vyhledávání podobností je i algoritmus, který porovnávaný dokument analyzuje a zkoumá možné podobnosti i vůči zdrojům z celého Internetu.

Modul lze používat v kurzu v systému Moodle ČZU následujícím způsobem:

- V kurzu, kde chceme modul využívat, je nutné zapnout režim úprav.
- Modul přidáme do kurzu v režimu úprav pomocí odkazu Přidat činnost nebo studijní materiál Antiplagiát – tlačítko Přidat.
- Poté je nutné doplnit název daného modulu a další nastavení, obdobně jako u jiných modulů (Popis, Datum zpřístupnění, Termín odevzdání, Známka, Omezení přístupu, atd.). Následně vše uložit tlačítkem Uložit a vrátit se do kurzu nebo Uložit a zobrazit.
- Modul Antiplagiát se následně zobrazí ve středovém panelu kurzu.

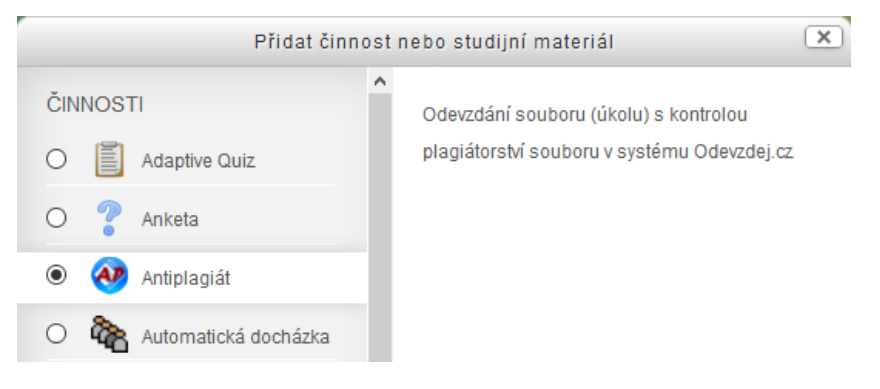

Obr. 1 – Přidání modulu Antiplagiát do kurzu

| Moodle ČZ     | L                        | Čeština (cs) 👻 🔏 | 🟴 Vy | nikarová Dana (superadmin) | <b>()</b> - |
|---------------|--------------------------|------------------|------|----------------------------|-------------|
| Katedra       | 🕈 😧 Komunikace:          | Upravit 👻 🗌      | ]    | Přidat nové téma           | Ψ.          |
| h teorií (EN) | AVS: Novinky 🖉           | Upravit 🕶 🧕 🗌    | ]    | (Dosud nebyla vložena žá   | idná        |
| Katedra       | AVS: Diskuze ke kurzu    | Upravit 🗝 👤 🗌    | ]    | oznámení)                  |             |
| (EE)          | <u> </u>                 |                  |      |                            |             |
| Katedra       | 🕀<br>Wontrola projektu 🖉 | Upravit 🗝 🙎      |      | SLEDOVÁNÍ PLNĚNÍ           | - <         |

Obr. 2 – Zobrazení modulu Antiplagiát v kurzu

- Nyní musí přes modul Antiplagiát studenti odevzdat své práce. Podobně jako v modulu Úkol lze odevzdávat běžné typy souborů (doc, docx, pdf, apod.).
- Pedagog si následně může v modulu Antiplagiát odevzdané soubory studentů zobrazit odkazem
   Odevzdané soubory a následně je odeslat ke kontrole.

#### Odeslání ke kontrole je možné provést více způsoby:

- 1. Odkazem **Zkontrolovat** ve sloupci Plagiát (max. shoda) slouží pro jednotlivé odeslání souborů ke kontrole.
- 2. Zaškrtnutím **checkboxu** ve sloupci Výběr slouží pro odeslání jednoho i více souborů ke kontrole.
- 3. Tlačítkem **Vybrat vše** roletka Odeslat ke kontrole slouží k hromadnému zaslání souborů ke kontrole.
- Poté dojde k odeslání odevzdaného souboru ke kontrole do systému Odevzdej.cz. Kontrola souboru probíhá cca 1 až 2 dny.

Poznámka: Tak jako u modulu Úkol, se i zde v modulu Plagiát vyskytuje možnost vložení komentáře učitele k danému souboru – volba Vložit hodnocení ve sloupci Stav hodnocení. Tento komentář je zcela nezávislý na procesu zasílání souborů ke kontrole a může obsahovat jakoukoliv poznámku (např. hodnocení) učitele k odevzdané práci.

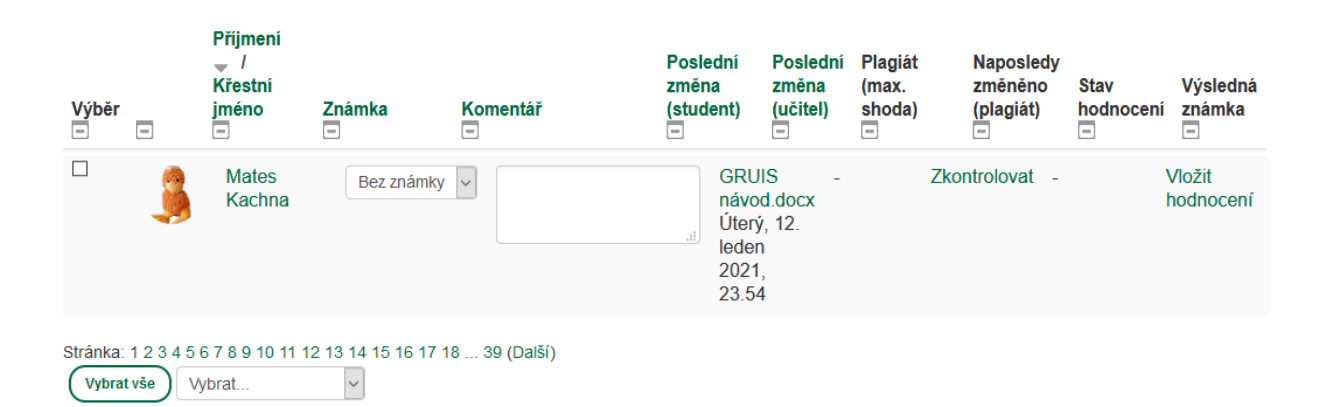

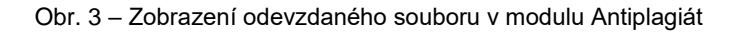

Kontrola práce na Odevzdej.cz

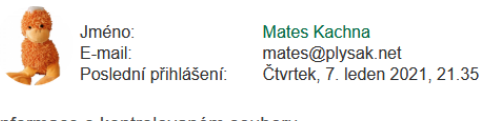

Informace o kontrolovaném souboru Kontrolovaný soubor: GRUIS návod.docx Vytvořen: Úterý, 12. leden 2021, 23.54 Naposledy upraven: Úterý, 12. leden 2021, 23.54

Autor

Soubor byl úspěšně odeslán ke kontrole na Odevzdej.cz. Kontrola trvá obvykle 1-2 dny.

Obr. 4 – Zobrazení odevzdaného souboru v modulu Antiplagiát

- Poté, co je soubor zkontrolován, se ve sloupečku Plagiát (max. shoda) zobrazí stav Zkontrolováno a procentuální podobnost s jinými zdroji
  - Pod odkazem Zkontrolováno Úplný výsledek kontroly je pak možné zobrazit si podrobnosti o shodě s dokumenty v systému Odevzdej.cz.
  - Poznámka: Modul nenalezne 100% shodu, ignoruje opakované zaslání úplně stejného souboru. Vychází se z předpokladu, že případný plagiátor provede v dokumentu alespoň minimální změnu (např. změnu jména autora dokumentu).

| Výběr<br>= |           | Přijmení<br>/<br>Křestní<br>jméno<br>- | Známka<br>🖃  | Komentář<br>– | Poslední<br>změna<br>(student)<br>–                          | Poslední<br>změna<br>(učitel)<br>– | Plagiát (max.<br>shoda)<br>=  | Naposledy<br>změněno<br>(plagiát)      | Stav<br>hodnocení   |
|------------|-----------|----------------------------------------|--------------|---------------|--------------------------------------------------------------|------------------------------------|-------------------------------|----------------------------------------|---------------------|
| -          | <b>\$</b> | Mates<br>Kachna                        | Bez známky V |               | GRUIS<br>návod.docx<br>Úterý, 12.<br>leden<br>2021,<br>23.54 | -                                  | Podobnost:0%<br>Zkontrolováno | Středa, 13.<br>leden<br>2021,<br>00.09 | Vložit<br>hodnocení |

Obr. 5 – Zobrazení výsledku zkontrolovaného souboru – shoda 0 %

| Výběr<br>= | Příjmení<br>▲ /<br>Křestní<br>jméno<br>━ | Známka       | Komentář<br>–                                                                                                    | Poslední<br>změna<br>(student)<br>–                         | Poslední<br>změna<br>(učitel)<br>– | Plagiát (max.<br>shoda)<br>=   | Naposledy<br>změněno<br>(plagiát)      | Stav<br>hodnocení   |
|------------|------------------------------------------|--------------|----------------------------------------------------------------------------------------------------|-------------------------------------------------------------|------------------------------------|--------------------------------|----------------------------------------|---------------------|
| -          | Jarmil<br>Jednovočák                     | Bez známky v | the second second secon | GRUIS<br>návod2.docx<br>Středa, 13.<br>leden 2021,<br>23.32 | -                                  | Podobnost:65%<br>Zkontrolováno | Středa, 13.<br>leden<br>2021,<br>23.33 | Vložit<br>hodnocení |

Obr. 6 – Zobrazení výsledku zkontrolovaného souboru – shoda 65 % (zaslán mírně upravený soubor z obrázku 5)

## Kontrola práce na Odevzdej.cz

 Informace o kontrolovaném souboru

 Kontrolovaný soubor:
 GRUIS návod2.docx

 Vytvořen:
 Středa, 13. leden 2021, 23.32

 Naposledy upraven:
 Středa, 13. leden 2021, 23.32

 Datum odeslání ke kontrole: Středa, 13. leden 2021, 23.33

Výsledek kontrolv na Odevzdei.cz

| Autor                                                                             | Procento podobnosti |
|-----------------------------------------------------------------------------------|---------------------|
| https://odevzdej.cz/auth/doc/czu/c2msqld/antiplag_source_c11214_s24800_u4_v1.docx | 65                  |
| •                                                                                 |                     |

Úplný výsledek kontroly

Obr. 7 – Zobrazení výsledku zkontrolovaného souboru

### Seznam vybraných podobných dokumentů:

|      | Agenda              | Odevzdávárny                                             |
|------|---------------------|----------------------------------------------------------|
| 65 % | Jméno souboru       | antiplag_source_c11214_s24800_u4_v1.docx                 |
|      | Změněno             | 20210113005552                                           |
|      | Informace o práci   | Moodle_CZU_mczu11214a608u4v1, Mates Kachna               |
|      |                     | Česká zemědělská univerzita v Praze                      |
|      | Informace o souboru | https://odevzdej.cz/auth/plag/7cf3307ba2785a10/?noplag=1 |
|      | Podobnosti          | https://odevzdej.cz/auth/podob/33f34a78c018302f/         |
|      |                     | 7cf3307ba2785a10/                                        |

### Podobné pasáže s výše uvedenými dokumenty jsou vyznačeny červeně

Návod na použití modulu Modul GRUIS (Groups and Roles from UIS) slouží k propojení systému Moodle a systému IS Studium (dále UIS). Modul umožňuje import studentů zapsaných v předmětech v UIS na zkouškové termíny do kurzů v systému Moodle ČZU. Tyto importované skupiny lze pak použít v omezení testů tak, že daný test v kruzu v systému Moodle ČZU mohou absolvovat pouze studenti zapsaní na daný termín zkoušky v UIS. Poznámka: Moďul je v systému Moodle ČZU nasazen jako BETA verze, vývoj modulu stále probíhá, vzhled a funkcionalita modulu se ještě může měnit a rozšiřovat. Případné připomínky a požadavky na modul zadávejte prostřednictvím aplikace Helpdesk, v rámci možností budou zapracovány do finální verze modulu. Přidání modulu do kurzu 1. Zapněte režim úprav

- 2. Přidejte činnost nebo studijní materiál
- 3. Vyberte činnost GRUIS a stiskněte

Obr. 8 – Zobrazení podrobného výsledku zkontrolovaného souboru

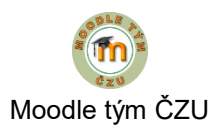